#### ArcSceneの基本操作と事例紹介 How to use ArcScene and example of use

筑波大学大学院 生命環境科学研究科 空間情報科学分野 山本敏貴(Toshiki YAMAMOTO)

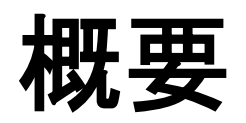

#### ArcSceneとは

- 地理情報システムのデータ操作および3次元
   表現シーンを作成することができる
- サーフェス上にラスタデータやベクタデータを 重ね合わせたり、ベクタデータをサーフェスか ら立ち上げることができる
- 3D Analyst ツールを使用してサーフェスの作成、3Dナビゲーション、アニメーションの作成が可能

# ArcSceneとArcGlobeの違い

#### ArcScene

- ・大縮尺
- ・ TINサポート
- ・ 3D グラフィックスツール バー
- ・ 3D Analystツールバー
- •「空間参照」情報不要

#### ArcGlobe

- 大容量ラスタデータに 対するスムーズでシー ムレスな移動/ズーム
- 地球規模のデータを表
   示
- 地球(球体)をベースに
   多彩なデータを表現

#### ArcGlobeとArcSceneとの機能の違い

|                                                | ArcGlobe       | ArcScene       |
|------------------------------------------------|----------------|----------------|
| [3D Analyst] ツールバー(コンター、傾斜角最大のパス、見通し、プロファイルなど) | ×              | 0              |
| キャッシュによる大量のデータの処理機能                            | 0              | ×              |
| テレイン サーフェス                                     | 0              | ×              |
| 動的な陰影起伏(レイヤ プロパティのシンボル表示とレンダリングの表示オプション)       | ×              | 0              |
| アノテーション フィーチャクラス                               | 0              | ×              |
| ステレオ表示                                         | ×              | 0              |
| VRML のサポート                                     | インポート可能        | インポート/エクスポート可能 |
| 非投影データ                                         | ×              | 0              |
| アニメーション(パスに沿ってレイヤを移動)                          | ×              | 0              |
| リプレゼンテーション シンボル                                | ラスタ化したレイヤでサポート | ×              |
| KML データの表示                                     | 0              | ×              |
| ArcGIS Server サービスの利用                          | 0              | ×              |
|                                                |                |                |

O:サポートしている、×:サポートしていない

(ArcGIS Resource Centerより作成)

ツールについて

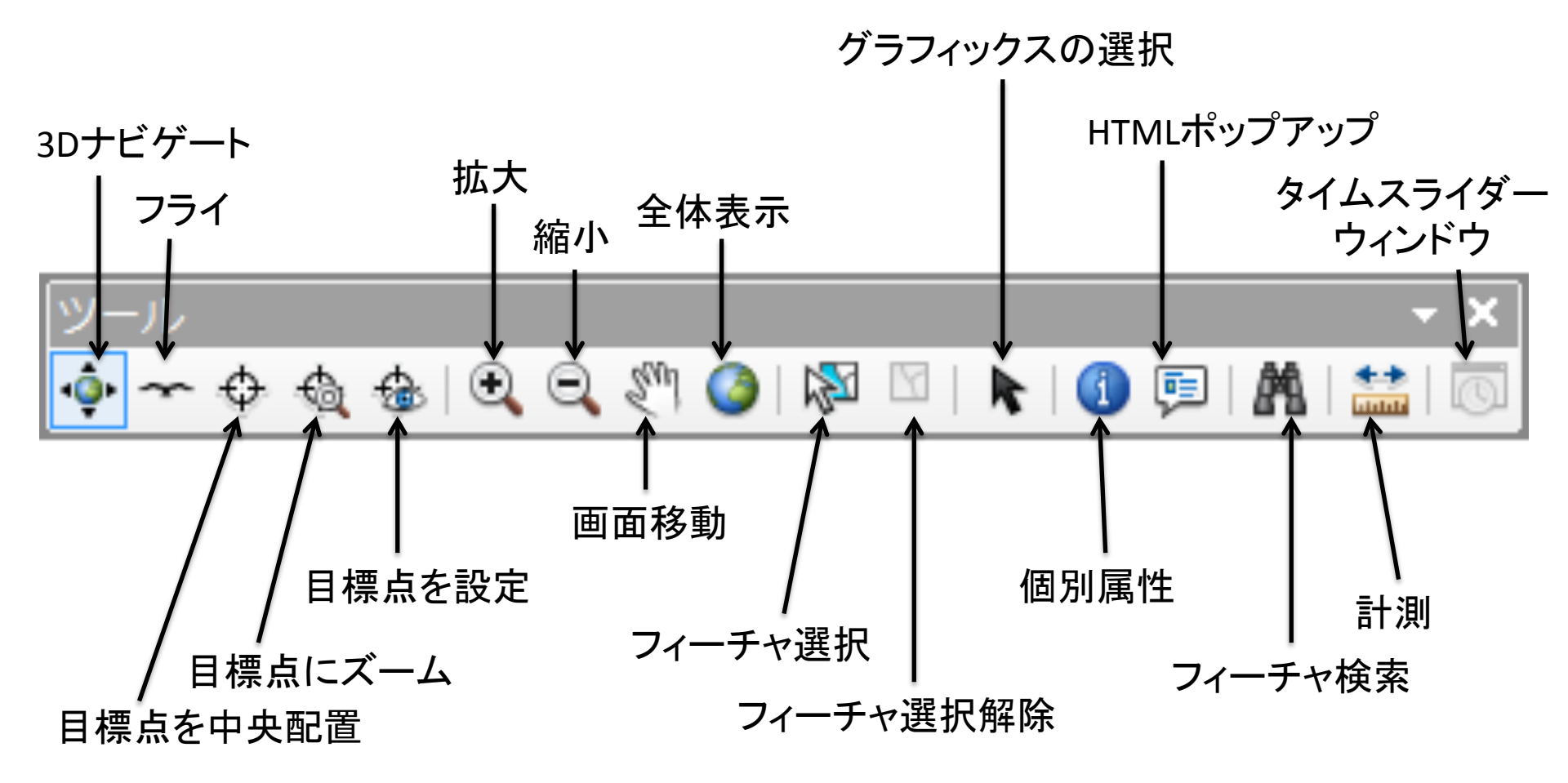

#### ArcScene使用例

## Ex1)人口分布図

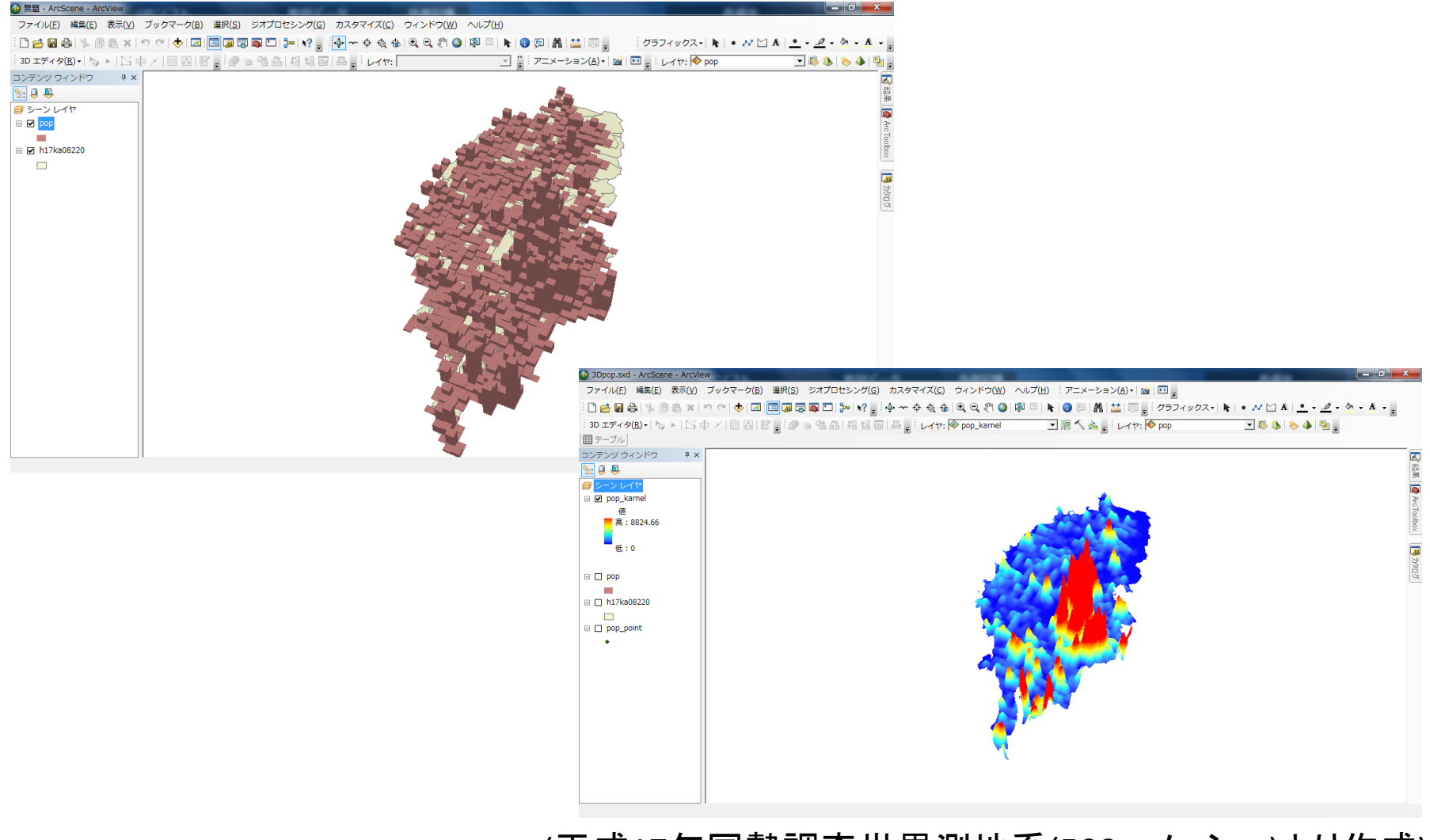

(平成17年国勢調査世界測地系(500mメッシュ)より作成)

### Ex2)3D震央分布

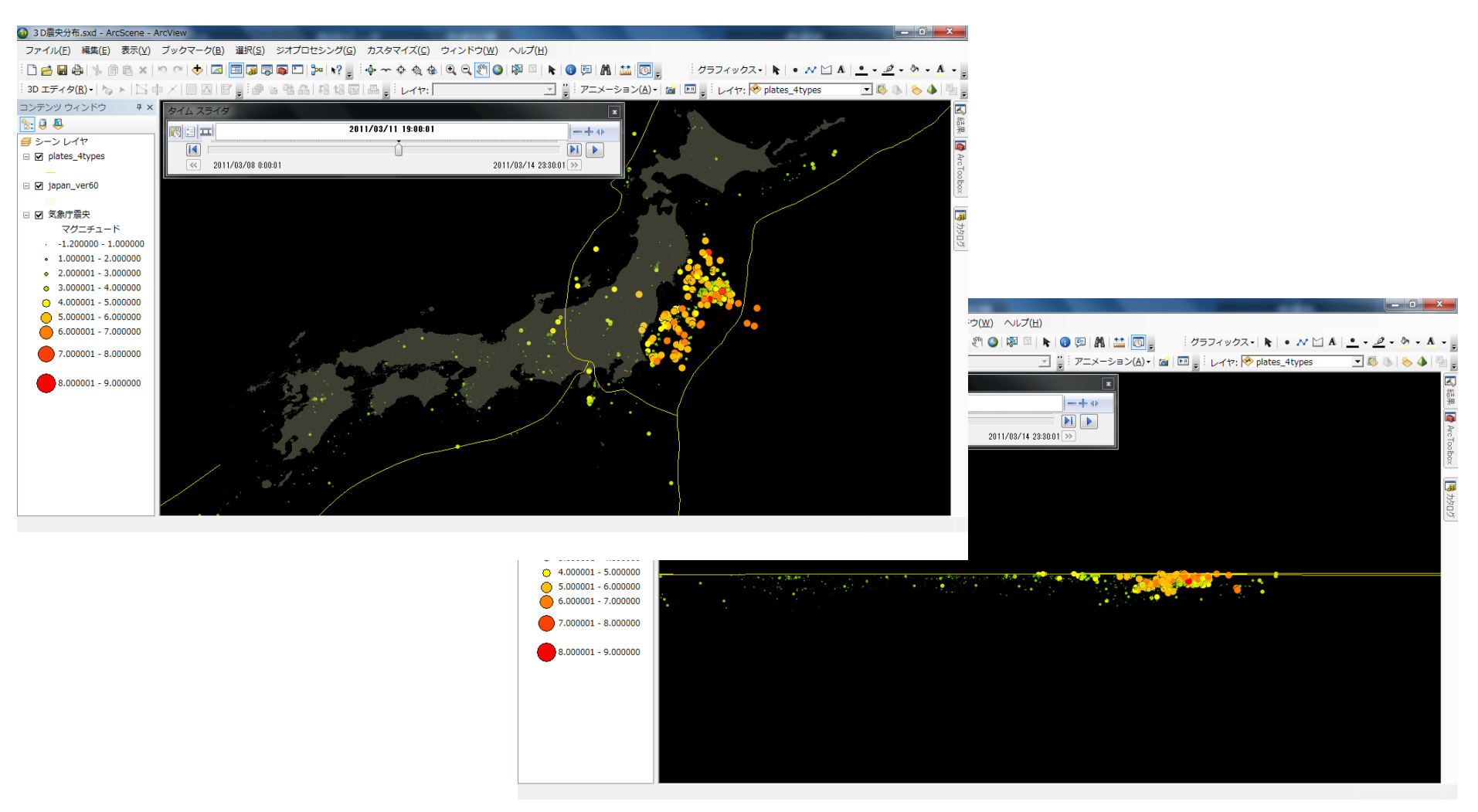

東北地方太平洋沖地震 緊急地図作成チーム(EMT: Emergency Mapping Team)より (http://www.drs.dpri.kyoto-u.ac.jp/emt/index.html)

### Ex3)3D都市

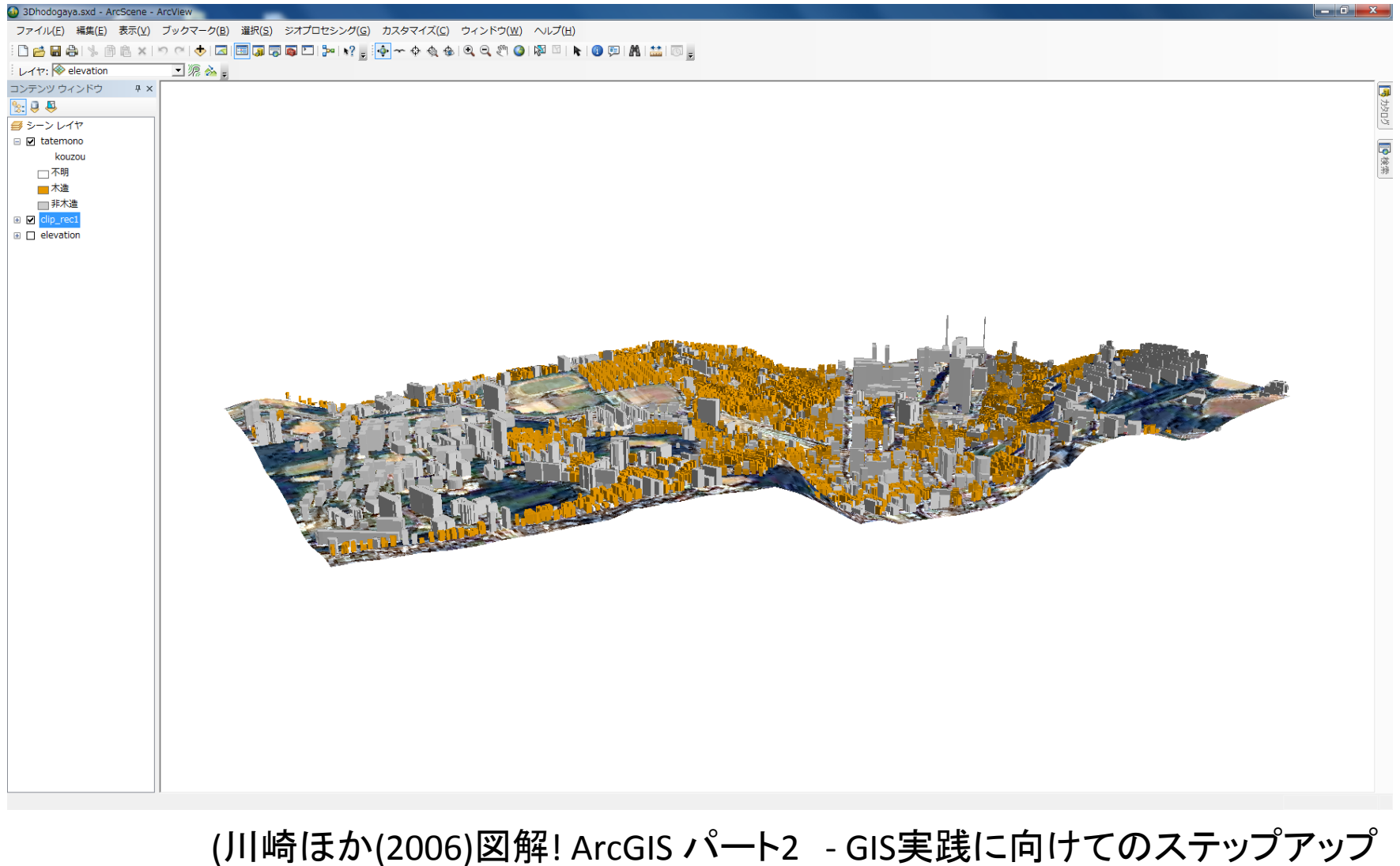

(2000) 四府: Arcols ハーゼ - 015 実践に同け このハリソソソソ 第4章データより)

#### 基本的操作方法 日立市における地震災害のデータを用いて

使用データ

- DEMデータ(基盤地図情報10mメッシュ)
- ・建物被害データ

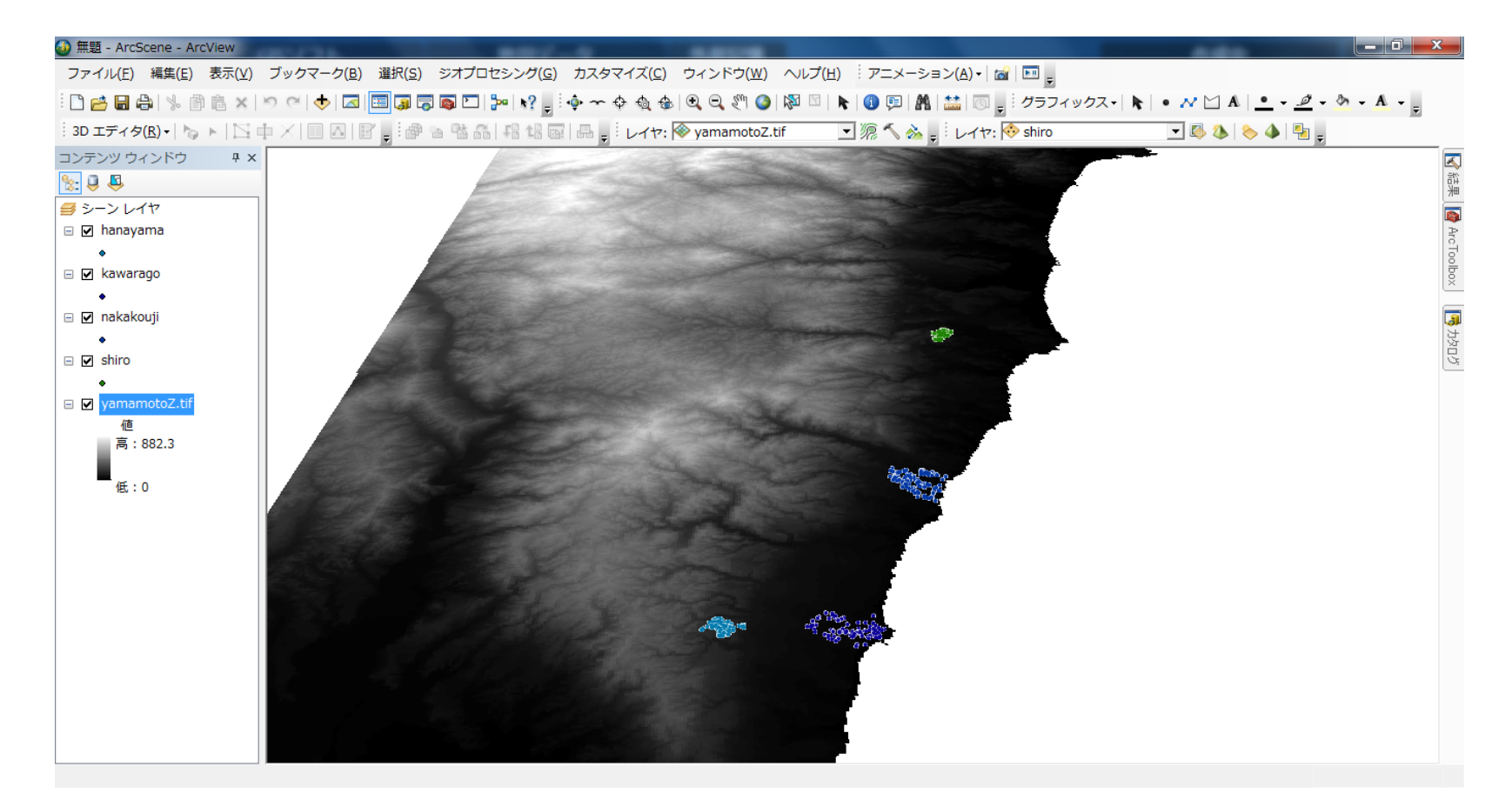

## ラスタデータの3D設定

#### ①3D化するラスタデータを右クリック>プロパティを選択

| 一般リース範囲表示リンボル基準高度                                                                                                    |
|----------------------------------------------------------------------------------------------------|
|                                                                                                    |
| ● サーフェスの高度値を使用しない 3) 指定したサーノエイス上に配直                                                                                                    |
| (                                                                                                    |
| Ultrained Strain Contraction Contraction |
| ラスタの解像度                                                                                                    |
| - フィーチャの高度                                                                                                    |
| ◎ フィーチャの高度値を使用しない                                                                                                    |
| ○フィーチャの高度値を使用する                                                                                                    |
| 商度1世をソープの1至標単1世に採算: カスタム ▼ 2.0000                                                                                                    |
| ● 定数または式を使用:                                                                                                    |
|                                                                                                    |
|                                                                                                    |
| ー定の高度オフセットを加算(シーンの座標単位)(Q): 0                                                                                                    |
|                                                                                                    |
|                                                                                                    |
|                                                                                                    |
| (4)局さの強弱を設定する                                                                                                    |
|                                                                                                    |
|                                                                                                    |
|                                                                                                    |
|                                                                                                    |
|                                                                                                    |
|                                                                                                    |
| OK キャンセル 適用(A)                                                                                                    |

ラスタデータが3D化される

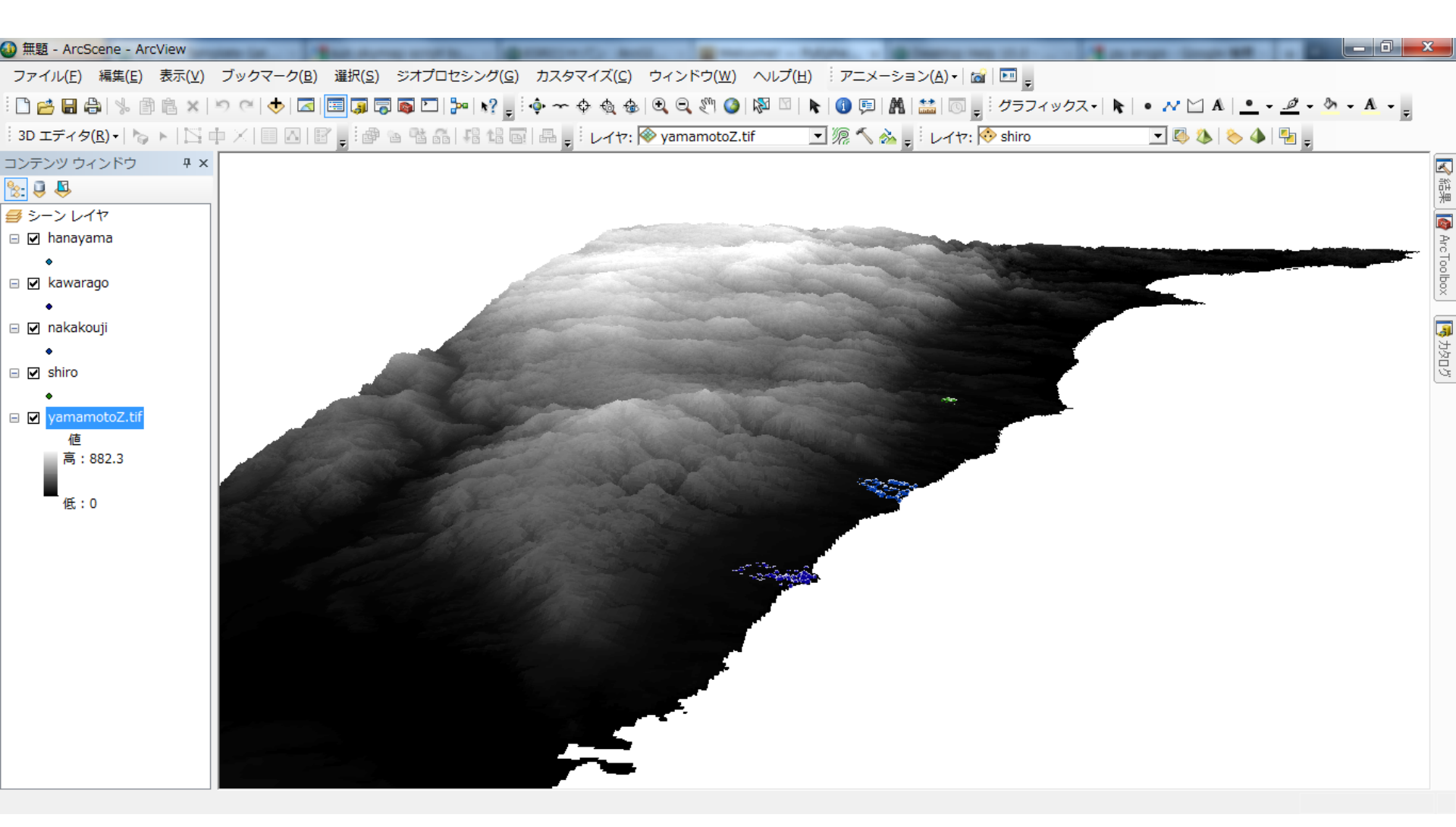

ベクタデータの設定

①3D化するベクタデータを右クリック>プロパティを選択

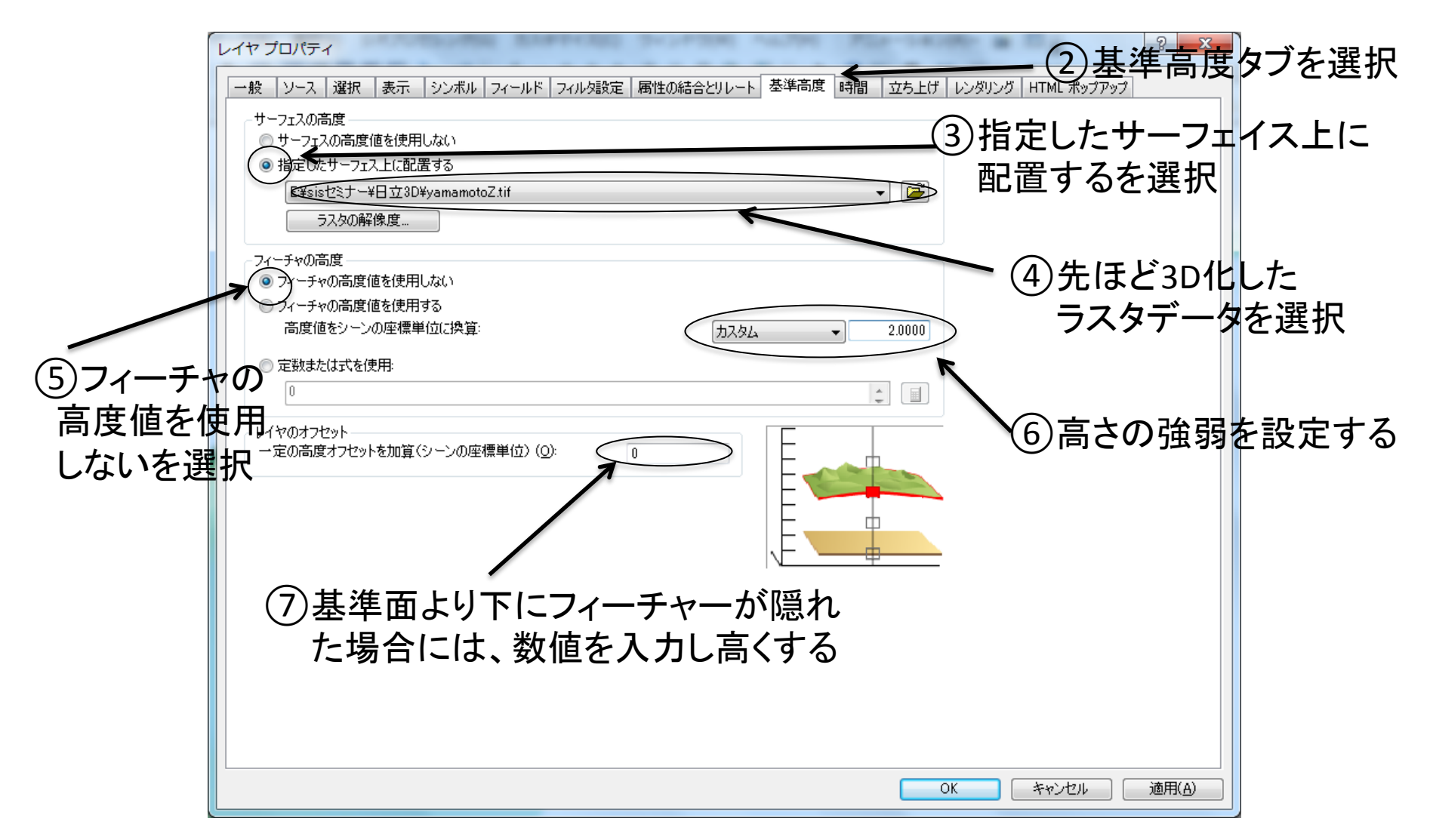

## 完成

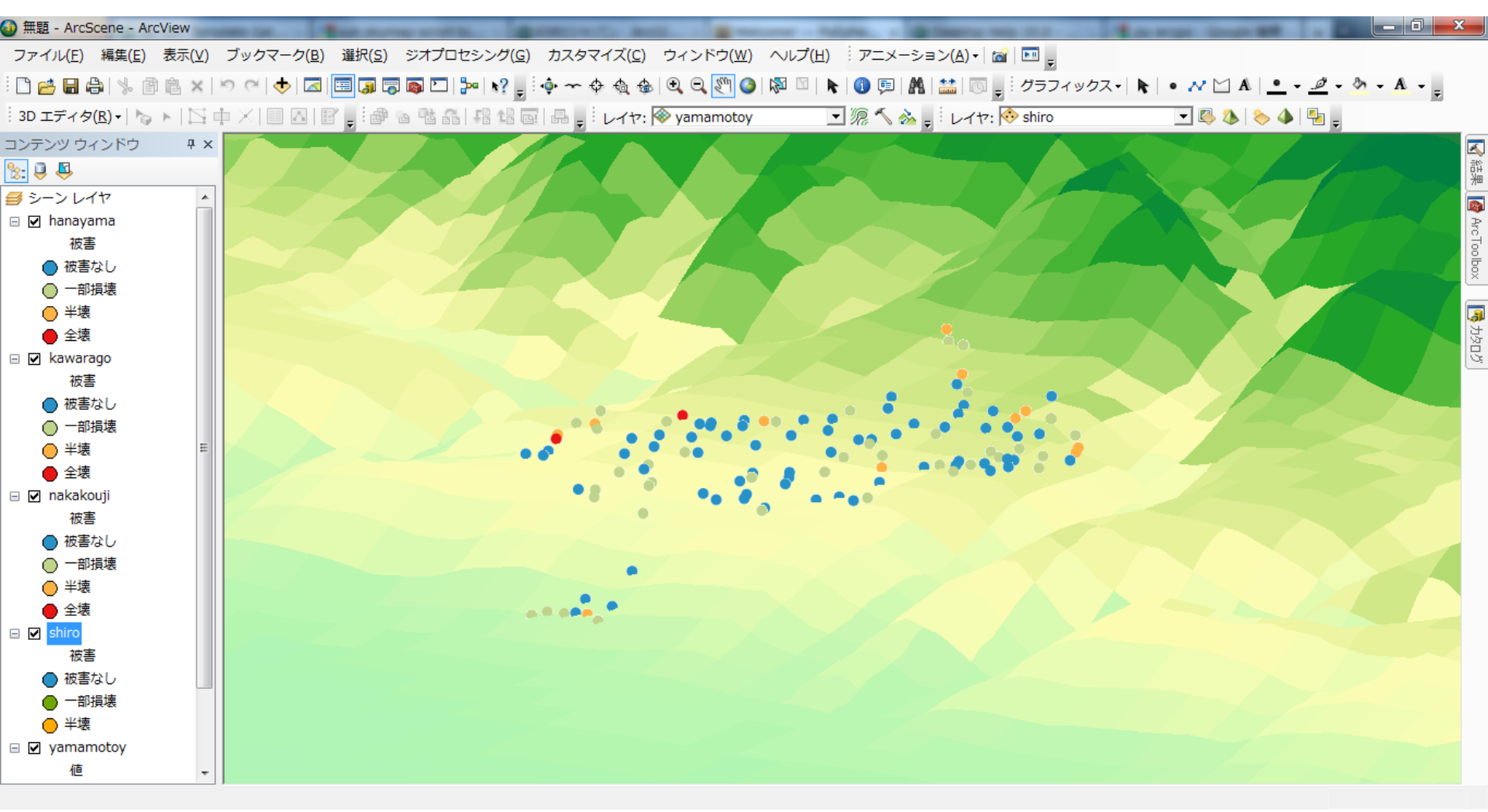

※シンボル設定で3Dモデルを選択するとポイントデータでも3D化される

#### 3D Analystを使用した 応用的操作法 Ex3のデータで建物の影を作成

フィーチャを立ち上げたい場合

①3D化するベクタデータを右クリック>プロパティを選択

| 一般 ソース 選択 表示 シンボル フィールド フィルタ設定 属性の結合とリレート 基準高度 時間 立ち上げ レンダリング HTML ポップアップ                                                 |               |
|----------------------------------------------------------------------------------------------------|---------------|
| <ul> <li>         やのフィーチャを立ち上げます。ポイントを垂直線に、ラインを壁に、ポリゴンをブロックに立ち上         </li> <li>         立ち上げの値または式         </li> </ul> | げを選択          |
| ですのででです。                                                                                                    | フィーチャ<br>ます に |
| 上記の値または式を適用する方法:     チェックを)       各フィーチャの最小標高値を基準     ・                                                                   | れる            |
| ④立ち上げの値または式                                                                                                    | を設定する         |
|                                                                                                    |               |
|                                                                                                    |               |
|                                                                                                    |               |
| OK         キャンセル         適用(A)                                                                                            |               |

#### 太陽の作成

- 1. ArcGIS Resource Center>3D GIS>テンプレート ギャラリーの中から "Create Sun Points Python Script"が入っているテンプレートをダ ウンロードする
- 2. モデルビルダーに"Create Sun Points Python Script"を読み込み、設定すると太陽が完成 される

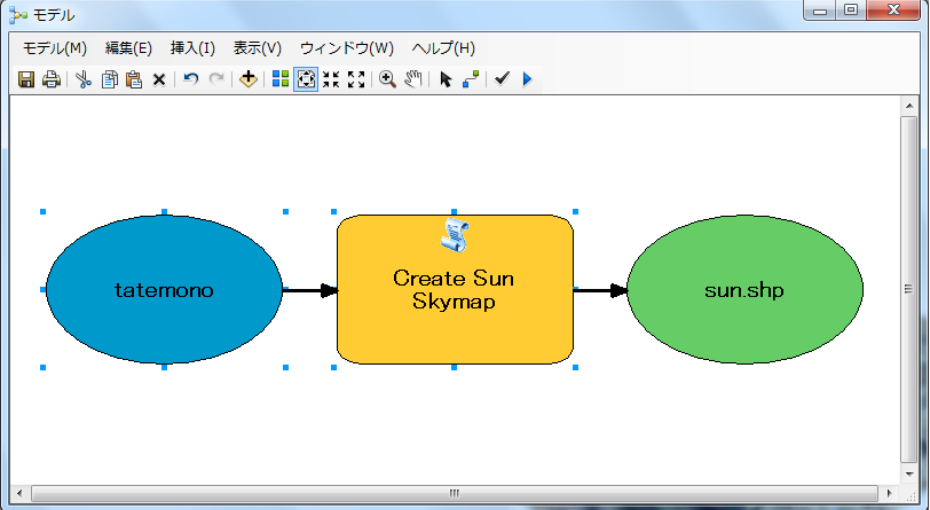

# Create Sun Points Python Scriptの設定方法

| S Create Sun Skymap                               | ×                  |
|---------------------------------------------------|--------------------|
| Input Features                                    | Distance (オプション) ^ |
| Ctatemono E Dec                                   | 説明はありません。          |
| Timezone<br>(IITC+9:00) Osaka Senul Tokyo Yakutsk | 1)建物データの設定         |
| Start Date Time                                   | 1)建物,为01股从         |
| 2010/01/01 8:00:00                                | 2 TimeZoneを設定      |
| End Date _Time(オプション)                             | 3太陽を作りたい           |
| Day Interval(オブション)                               | 日付と時間を設定           |
| 0 0<br>0 364                                      |                    |
| Hour Interval(オプション)                              |                    |
|                                                   |                    |
|                                                   |                    |
|                                                   |                    |
| 0 59                                              |                    |
| Enforce Times (オプション)                             |                    |
| Output Sun Model                                  |                    |
| ← <u>¥sisセミナ</u> ー¥3D都市¥ex4¥shadows¥sun.shp       | ―― ④出力を設定          |
| OK きゃンセル 適用 <<< ヘルプを非表示                           | ツール ヘルプ            |

## 太陽完成

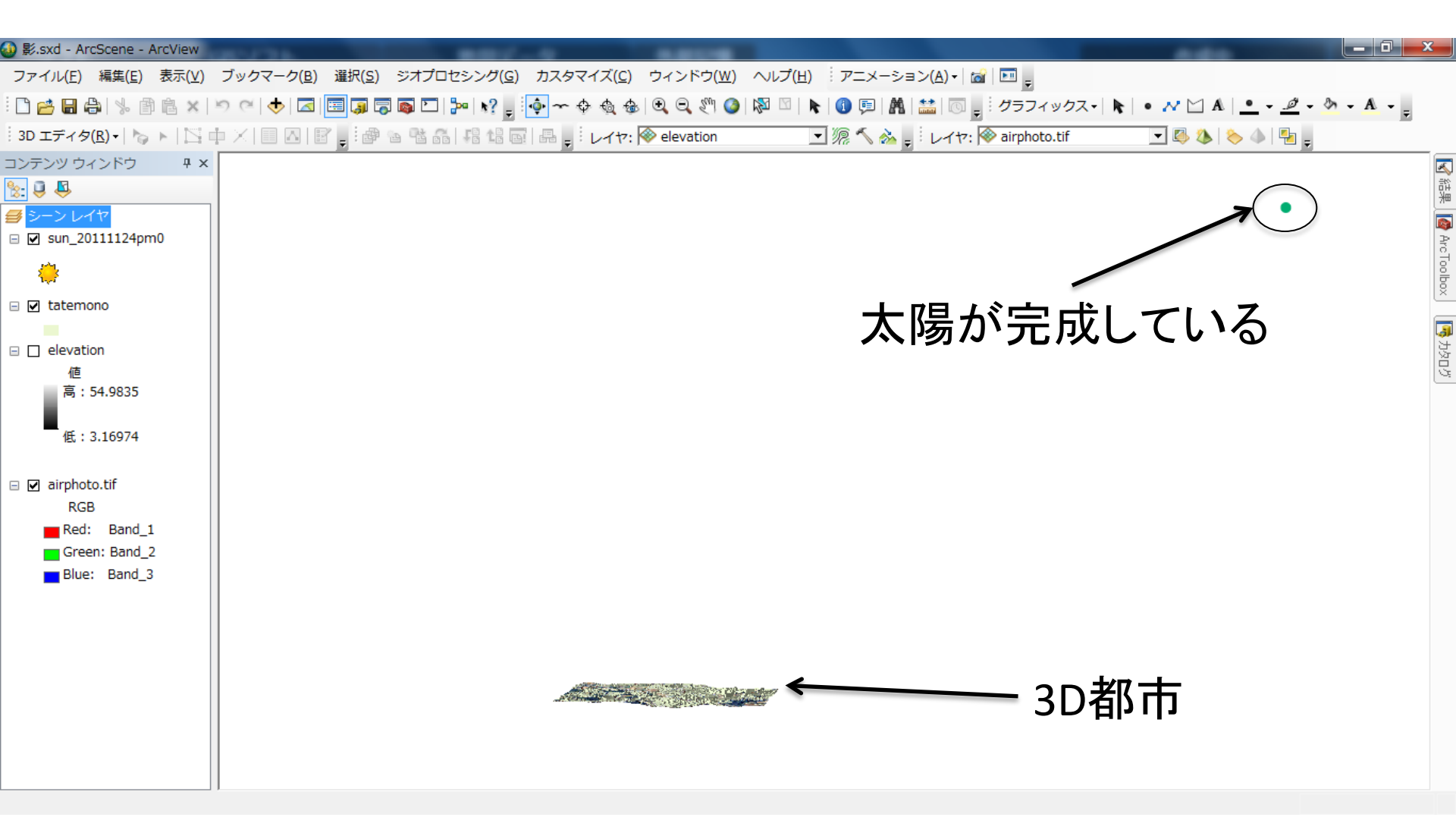

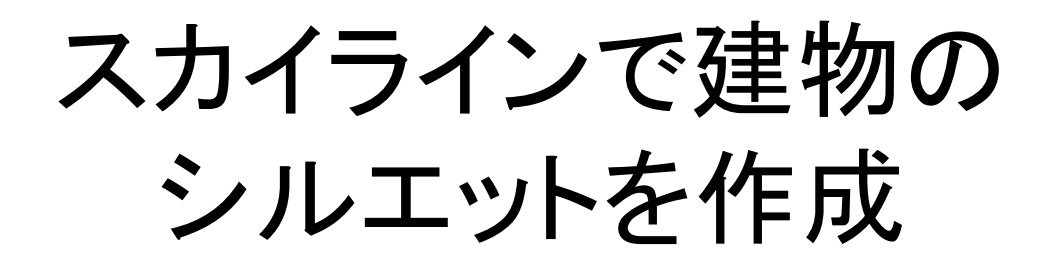

#### ArcToolbox>3D Analystツール>3Dフィーチャ>スカイライン

| ペスカイライン (Skyline)                                  |                                       |
|----------------------------------------------------|---------------------------------------|
| ▲ 入力観測ポイント フィーチャ                                   | 出力フィーチャクラス                            |
| s@20111124pm0                                      | スカイラインを格納するライン フィー                    |
| እታታ-712 (ታንቋን)<br>መ                                | チャクラス。または、フィーチャのシ<br>ルエットを格納するマルチパッチフ |
|                                                    | ィーチャクラス。                              |
| 仮想サーフェス半径(オブション)                                   | 1 先ほど作成                               |
|                                                    |                                       |
|                                                    | ◎ した太陽を設定                             |
| 入力フィーチャ (オフション)                                    |                                       |
|                                                    |                                       |
| Natemono 1                                         |                                       |
|                                                    |                                       |
| $\sum (2) - 1 + 1 + 1 + 1 + 1 + 1 + 1 + 1 + 1 + 1$ | ナトレギャキリー いち                           |
|                                                    | 4らエロ たホリコンを                           |
| λ カフィーチャー                                          | 設定                                    |
|                                                    |                                       |
|                                                    |                                       |
|                                                    |                                       |
|                                                    |                                       |
|                                                    | 取足                                    |
| × スカイライン オブション                                     |                                       |
| ※ 縮尺オプション                                          |                                       |
| ☆ サーフェス オプション                                      |                                       |
|                                                    |                                       |
| 「国新華を使用(オジョン)                                      |                                       |
| 屈折率の使用をチェックする                                      | -                                     |
| 「 」 」 「 」 · · · · · · · · · · · · · · ·            | ツール ヘルプ                               |

# スカイラインの完成

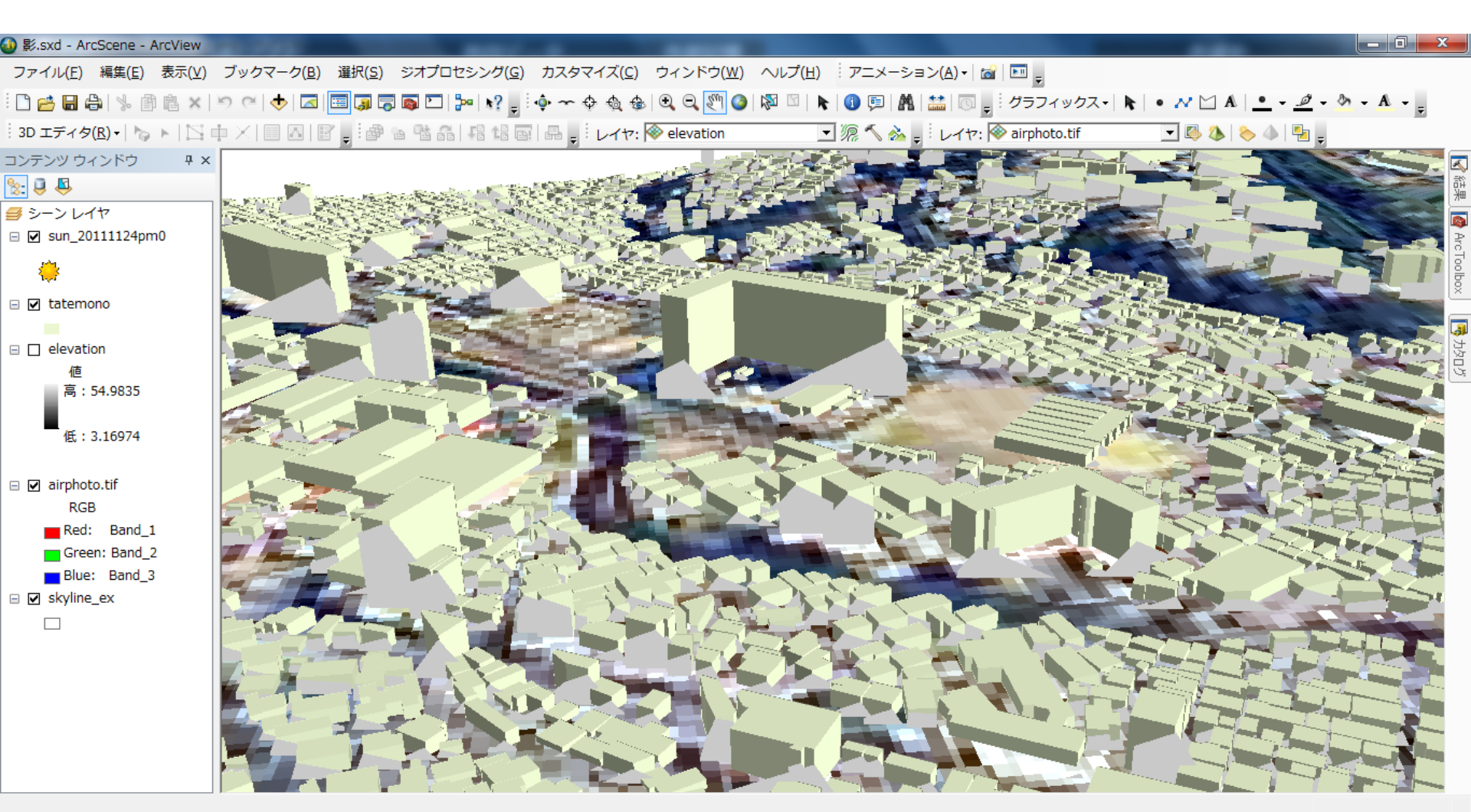

スカイラインバリアで 建物の影を作成する

#### ArcToolbox>3D Analystツール>3Dフィーチャ>スカイラインバリア

| 🔨 スカイライン バリア(Skyline Barrier)                                     |                                                                                                    |                                        |
|-------------------------------------------------------------------|----------------------------------------------------------------------------------------------------|----------------------------------------|
| 入力観測ポイントフィーチャ                                                     | A                                                                                                    | 平面に投影(オブション)                           |
| sus_20111124pm0                                                   |                                                                                                    | パリアの前(観測ポイントに近い側)                      |
| አ力7ለ-ቻየ                                                           |                                                                                                    | と後ろ(観測ポイントから遠い側)の<br>  端を、それぞれ垂直面に投影する |
| skyline ex                                                        |                                                                                                    | かどうかを指定します。通常、シャド<br>ウ ボリュームを作成する場合はオ  |
| 出力7イーチャクラス<br>EMESintがキーメ2日教市社会、Michadows-Makulina Barvier av okn |                                                                                                    | いにします。                                 |
| こまいました) ーキoDgp(1+ex++shduwvs+sky)inebanier_ex.snp<br>最小半径(オジ/ゴ/)  |                                                                                                    | ・ オフ - バリアは観測ポイント                      |
|                                                                   |                                                                                                    | からスカイラインまで(また<br>は、最長半径と最大半径に          |
|                                                                   | <ul> <li>■</li> <li>■</li></ul> | 0 以外の値が設定されてい<br>る場合は、近い側から遠い          |
|                                                                   |                                                                                                    | 創まで)延ばされます。これ                          |
| (3)出力フィーチャを設定                                                     |                                                                                                    | <ul> <li>・ メン・デリアは垂直面から</li> </ul>     |
|                                                                   |                                                                                                    |                                        |
|                                                                   |                                                                                                    | (1)先ほど作成                               |
|                                                                   |                                                                                                    |                                        |
|                                                                   |                                                                                                    | した太陽を設定                                |
| **_ 1 播音: / + - ペン・ン                                              | l l                                                                                                    |                                        |
|                                                                   | (2)                                                                                                    | )先ほど作成した                               |
|                                                                   |                                                                                                    |                                        |
| ◎ 7 <b>/</b> −ルド                                                  |                                                                                                    | スカイラインを設定                              |
| DISTRICTION NO                                                    |                                                                                                    |                                        |
|                                                                   |                                                                                                    |                                        |
|                                                                   |                                                                                                    |                                        |
| へ 亚西に 小影に エーックちょう わ                                               | Z                                                                                                    |                                        |
| (4)十回に投影にナエックを入れ                                                  | ବ                                                                                                    |                                        |
|                                                                   |                                                                                                    |                                        |
|                                                                   | <b>v</b>                                                                                                    | <b>v</b>                               |
|                                                                   | OK キャンセル 環境 ペヘルプを非表示                                                                                                    | ツール ヘルプ                                |

完成

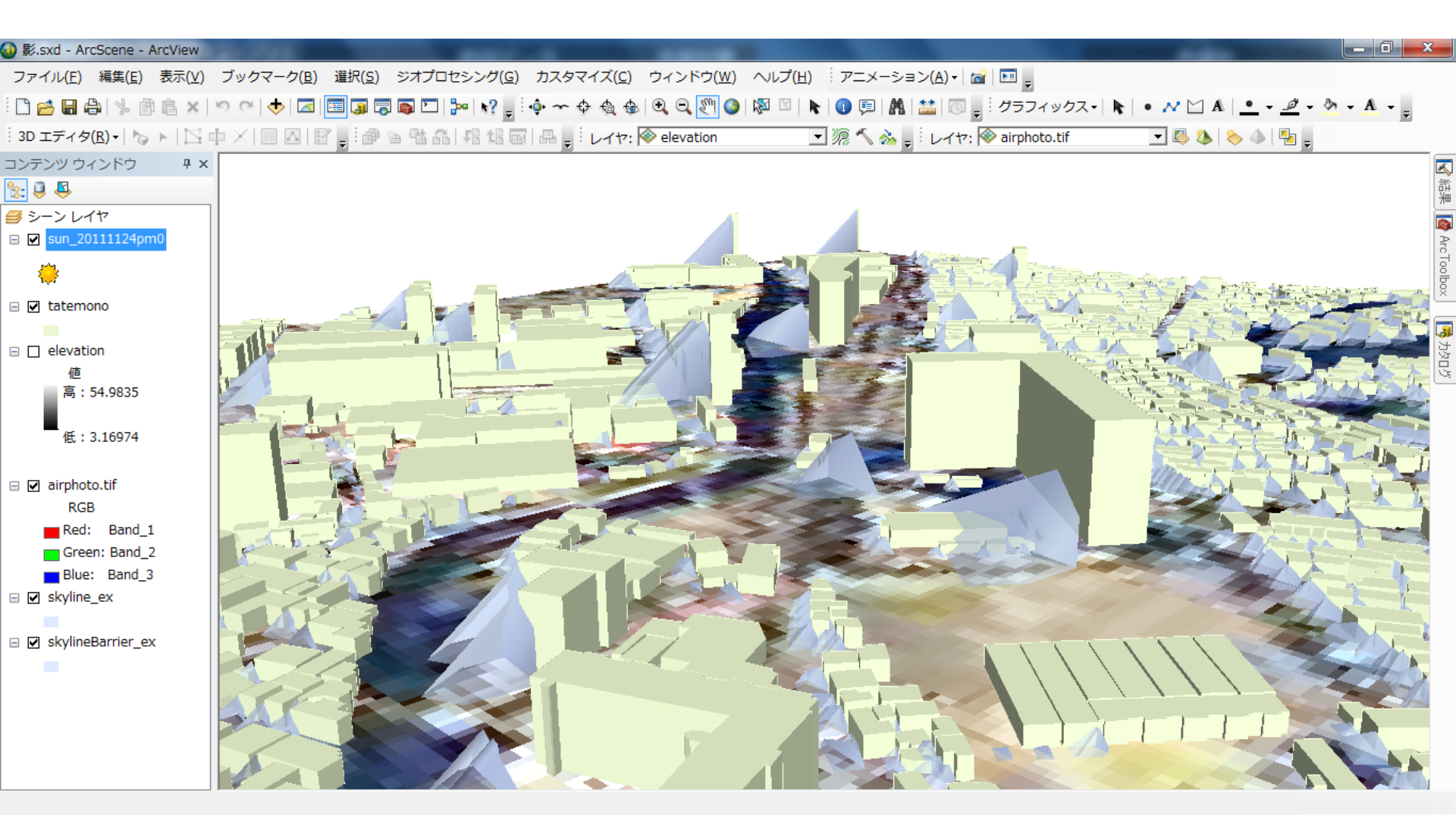

#### (上図は2011年11月24日12:00:00で設定したもの)

### まとめと注意点

- ArcSceneを使用することで簡単に3D化
  することができる
- ArcMapとほぼ同じ分析ツールを使用で
  きる
- 3D Analystツールではコンターと落水線 しか作れないので注意(ArcMapで作成し た見通し線などをArcSceneに貼り付ける ことは可能)

参考文献・ホームページ

- 川崎ほか(2006)図解! ArcGIS パート2 -GIS実践に向けてのステップアップ,古今 書院
- ArcGIS Resource Center http://resources.arcgis.com/ja
- ArcGISブログ(ESRIジャパン社)

http://blog.esrij.com/arcgisblog/

# ご静聴ありがとうございました

Thank you for your attention.